# What is HG Induct?

And why do I have to do it?

"Our priority is always safety, so we hold ourselves to the highest standards when it comes to protecting our people and the people around us."

HG Induct replaces the on-site induction process, ensuring that you are ready for a fast and safe start on site.

To work on any HG Construction site, you are required to provide a minimum set of information about yourself as well as demonstrate that you are capable of doing your job well and to the utmost degree of safety.

To do this you must complete the HG Induct process prior to arriving on site for work. Your information will be verified and you will receive any required site specific briefings before being granted access to site.

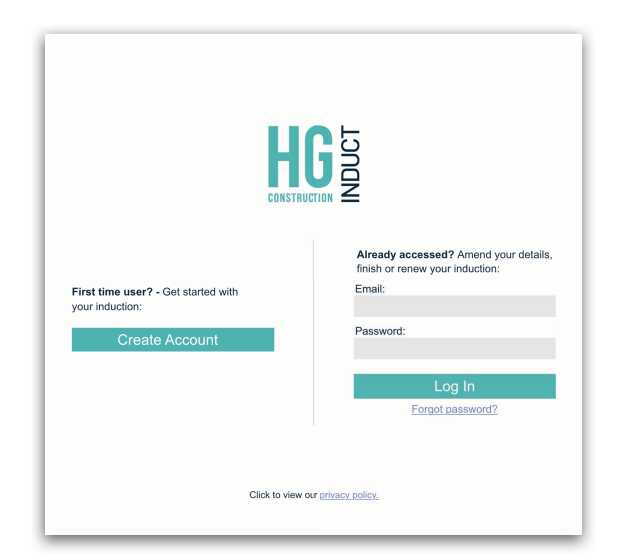

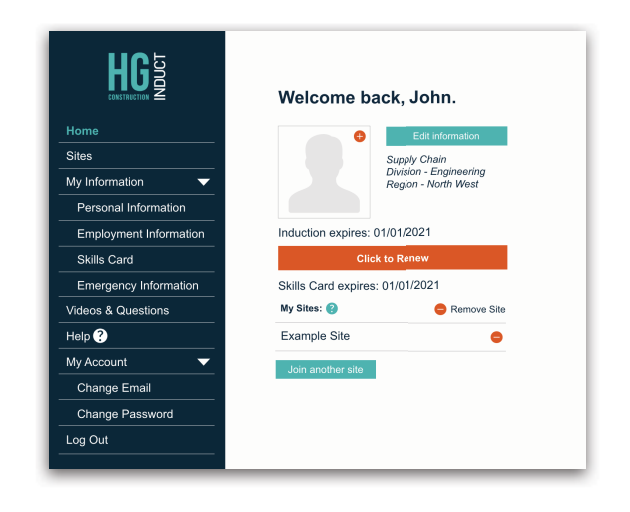

## The process

If you are using HG Induct for the first time, go to www.hginduct.co.uk and enter your email address. On the next page, you will follow steps to set your password, creating your account.

The HG Induct process consists of 6 steps (personal information, employment information, skills card details, emergency information, videos & questions and joining a site) and should take approximately 30 minutes to complete.

Help and information is available throughout the process by clicking on 'Help?' in the side menu. On mobile devices, this is an option beneath the menu button at the top of your screen. If you require further assistance, you can email the Helpdesk at admin@hginduct.co.uk.

Once you have completed the HG Induct process, an email will be sent to the address that you used to create your account. This confirmation email will also be sent to your employer. These confirmation emails do not need to be printed or presented when you first arrive on site.

When you first arrive on site, the site team will be able to find you on HG Induct's database using your name or skills card number, which you will enter during the process.

This system is there for your safety, as well as the safety of every other person working alongside you on site.

|                         | Create New Account |
|-------------------------|--------------------|
| Email Address:          |                    |
|                         |                    |
| Re-enter Email Address: |                    |
|                         |                    |
| Password: 🕜             |                    |
|                         |                    |
| Re-enter Password:      |                    |
|                         |                    |
|                         |                    |

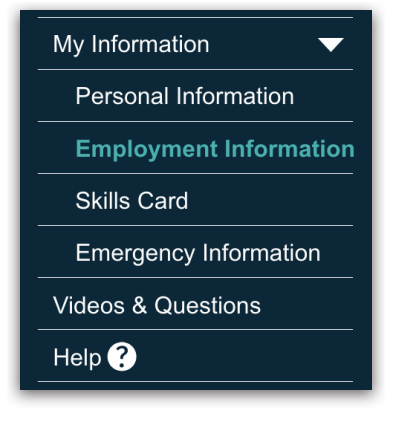

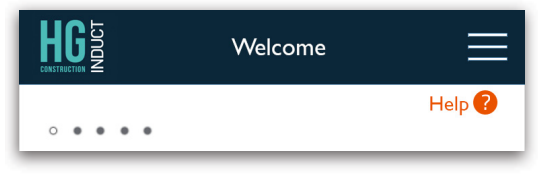

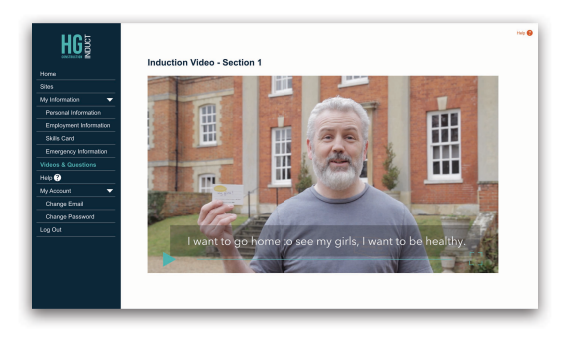

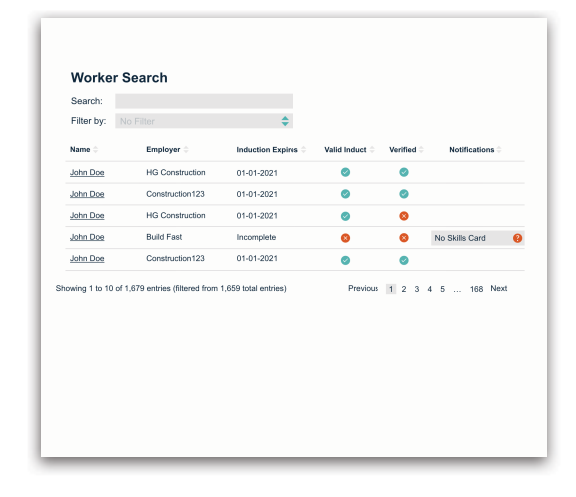

#### Step 1:

# Personal information

Upon arriving on the 'Home' page, read the welcome statement before clicking on 'Next'.

A set of personal information is required to confirm you are eligible to work in the UK and on how and where you are commuting from, for capturing information on our environmental impact.

Once you complete the HG Induct process, a confirmation email will be sent to the email address that you used to create your HG Induct account. A copy of this email will also be sent to your employer. Emails will also be sent to remind you to renew your HG Induct account 28 days before it expires, and on the day of expiry.

You will need to upload a headshot passport-style photo. If you are completing the HG Induct process on a mobile device with a camera, you will be able to use the device's camera to capture a headshot photo.

When answering the questions about your skills, you will need to complete the relevant forms if you are either a registered apprentice or completing an S/NVQ.

Clicking 'Next' at the bottom of the page will submit and save your information. If your progress is interrupted, you will be able to log back in at any time and pick up where you left off.

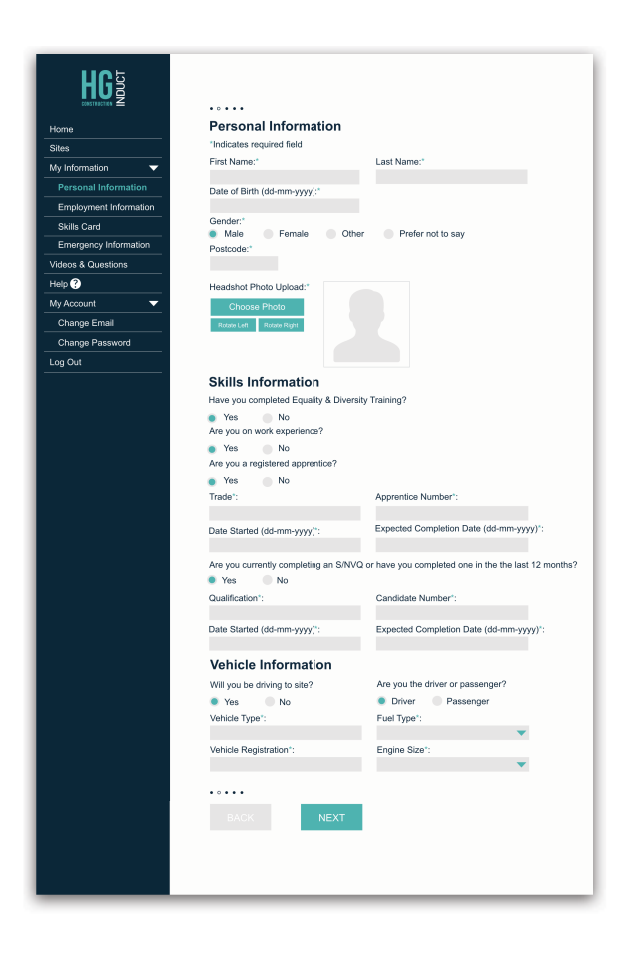

### Step 2:

# **Employment information**

You will need to provide some information regarding your profession and your employer.

You will need to first select who your employer is from the first type-to-find field. Start typing the name of your employer in the field and select the company name when it appears. Your profession and employer details will be automatically completed. You will then be asked a couple of specific questions relating to your role on site. The answers to these questions will determine the validity of your HG Induct account. Please provide accurate answers to prevent any potential issues from arising when you first arrive on site.

| HG                    |                                                                                                 |                                            |
|-----------------------|-------------------------------------------------------------------------------------------------|--------------------------------------------|
| ome                   | Employment Information                                                                          | n                                          |
| ites                  | *Indicates required field                                                                       |                                            |
| v Information         | What if I'm a HG Construction employe                                                           | e? 🔞                                       |
|                       | Company employed by:"                                                                           |                                            |
| ersonal information   |                                                                                                 |                                            |
| nployment Information | Profession:*                                                                                    | Years served in industry:"                 |
| ills Card             |                                                                                                 |                                            |
| nergency Information  | Employer Address                                                                                |                                            |
| os & Questions        | Postcode:*                                                                                      |                                            |
| 0                     |                                                                                                 |                                            |
| count 🔻               | Address Line 1:*                                                                                | Address Line 2:                            |
| inge Email            |                                                                                                 |                                            |
| ange Password         | Town/City:*                                                                                     | County:*                                   |
| rt                    |                                                                                                 |                                            |
|                       | Employer Email Address:*                                                                        |                                            |
|                       |                                                                                                 |                                            |
|                       | Are you a supervisor?                                                                           |                                            |
|                       | Yes No                                                                                          |                                            |
|                       | You have selected that you are a Supervisor. Yo<br>upload your SMSTS/SSSTS certificate on the S | ou will be prompted to<br>kills Card page. |
|                       | ••••                                                                                            |                                            |
|                       |                                                                                                 |                                            |
|                       | BACK NEXT                                                                                       |                                            |

### Worker User Guide Step 3: Skills Card

The skills card information that you enter may be verified with the associated issuing body. The cards and certificates that you are required to upload will be determined from the answers that you provided on previous pages.

Enter all card and certificate numbers as they are shown on the front of your card or certificate, along with the expiry date in the format dd-mm-yyyy.

You will need to upload an image of the front and back of every card and certificate.

Uploading your cards and certificates correctly here will mean that you will not be required to bring them to site.

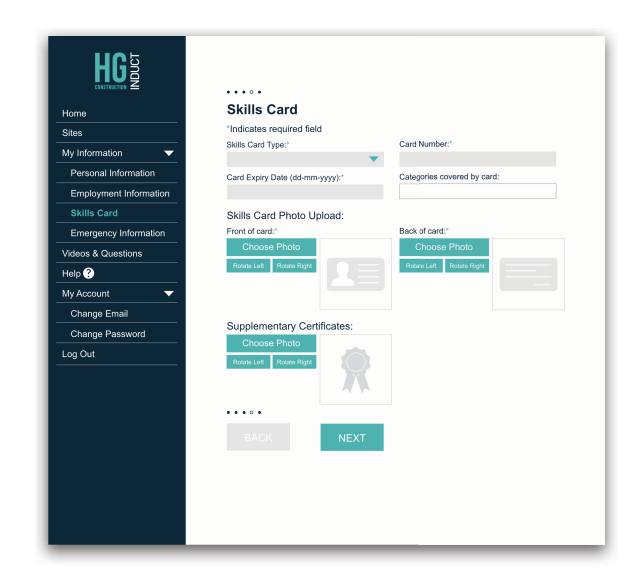

### Step 4:

# **Emergency Information**

You will need to complete a health questionnaire and provide an emergency contact name and number. This will need to be someone who can act as your next of kin.

Please provide as much supplementary information as possible, to ensure that the site team is best equipped to deal with any specific requirements.

| HG                                                         | ••••                                                                                                    |
|------------------------------------------------------------|----------------------------------------------------------------------------------------------------|
| Home                                                       | Emergency Information                                                                                                    |
| Sites                                                      | *Indicates required field                                                                                                    |
| My Information 🛛 🔻                                         | Emergency Cortact Name:*                                                                                                    |
| Personal Information                                       | Emergency Cortact Number:*                                                                                                    |
| Employment Information                                     |                                                                                                    |
| Skills Card<br>Emergency Information<br>Videos & Questions | Are you on any prescribed medication which may<br>affect either your fitness to work or which first<br>aiders or other medical services should be made<br>aware of in a medical emergency?                                                                                                    |
| Help ?                                                     |                                                                                                    |
| My Account                                                 | of any other medical reason why your work<br>activities may be restricted?                                                                                                    |
| Change Email                                               | Yes No                                                                                                    |
| Change Password                                            | Please be aware that you may be subject to<br>random drugs & alcohol testing on any HG<br>Construction site. Prescription medication may alter<br>the result of the test and therefore should be<br>declared at this stage. Please tick this lox to<br>confirm that you consent to drug & alcohol testing<br>at any time while working on site." |
|                                                            | You will be able to discuss medical information with the site team<br>upon arrival on site.                                                                                                    |
|                                                            | • • • • o                                                                                                    |
|                                                            | BACK                                                                                                    |

### Step 5:

# Videos & Questions

Now that you have completed the data entry pages, you will need to review the induction presentation. This comprises of 6 videos, delivered in 4 sections, providing an introduction to HG Construction and some of their policies.

Please read the information carefully as not only will you have to answer questions at the end of each section, but the information is provided to protect your health, keep you safe and protect the environment around you.

You will be asked two multiple choice questions at the end of each of the 4 sections. If you answer either of these questions incorrectly, you will have to re-read the sectional slides. You will then be presented with two different questions to answer.

Once you have correctly selected the answers to all 4 sections, you have completed the main part of the HG Induct process. You will not need to rewatch the videos and answer the questions for 6 months. You will arrive on a 'Congratulations' page and a confirmation email will be sent to the personal email address that you entered earlier, and your employer email address.

To complete the process, you will need to click 'Next' at the bottom of the page and list your site.

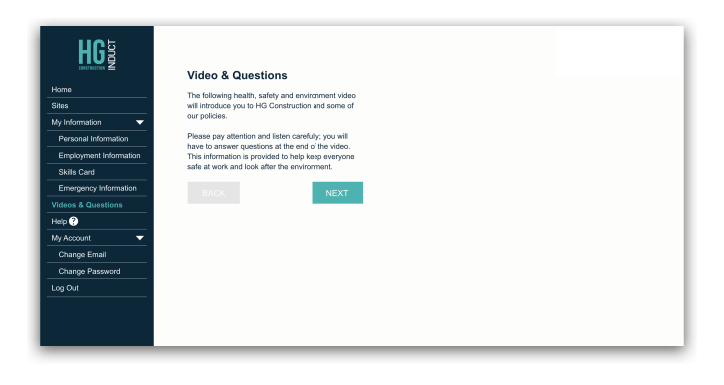

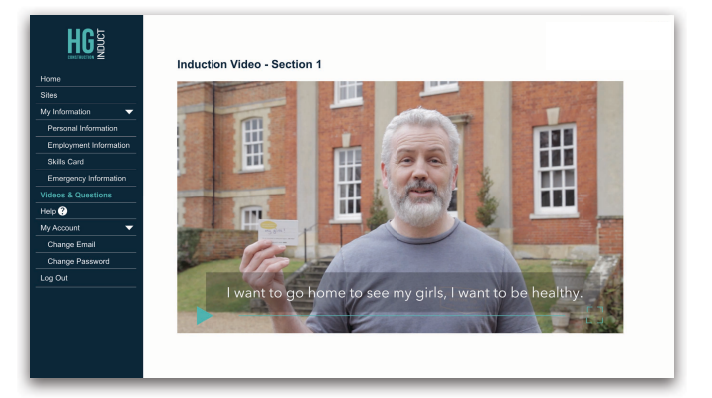

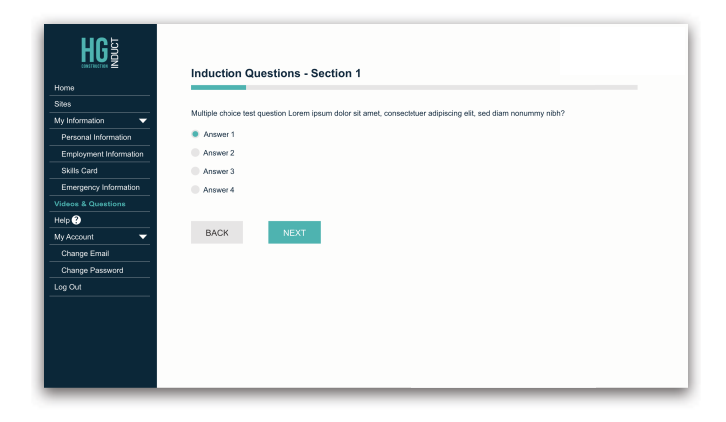

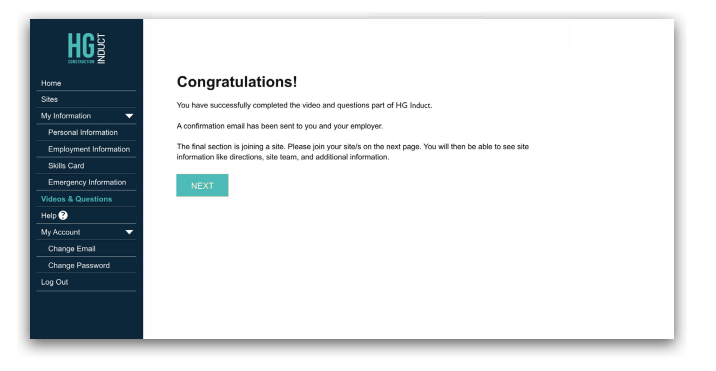

### Worker User Guide Step 6: Sites

The final part of HG Induct is to join the site that you will be working on. Each time you start work on a new site, you will need to navigate back to www.hginduct.co.uk and join the site.

When you finish working a site, you will need to remove it by clicking the  $\bigcirc$  icon next to the site.

To choose a site to join, click 'Join a site'. You will be able to search for the site by typing the name in the search box, or by finding it in the drop down list.

You will have the option to add a temporary address if you will be based at a different location (from your home address).

Adding yourself correctly to the site/s that you will be working on, will ensure that you can get to work sooner upon first arrival.

Once you have added yourself to the site/s that you will be working on, you will see useful information on the site that you have joined. This includes a map showing where the site is, information on the site team, induction times, and any other additional, useful information.

When you return to the 'Home' page, you will see an overview of your account and when it expires. This expiry date will be 6 months from the date that you completed the videos & questions.

Thank you for completing the HG Induct process.

| HG                                                            | Join a site:                                                                                                    |                                                                                                    |
|---------------------------------------------------------------|----------------------------------------------------------------------------------------------------|----------------------------------------------------------------------------------------------------|
| Home Sites My Information                                     | Select the HG Construct<br>on to view plans, maps a<br>site or project team, and                                             | ion site/s you will be working<br>and directions, a list of the<br>specific information.                |
| Personal Information<br>Employment Information<br>Skills Card | When you start or finish i<br>re-access your account th<br>Note: you can search for your site<br>manne, owney, or post code. | on a site or project, you can<br>to update this information.<br>te or project using the site or project |
| Videos & Questions Help ?                                     | Date Arriving on Site:*                                                                                                    | Date Finished on Site:*<br>dd-mm-yyyy                                                                   |
| My Account  Change Email Change Password Log Out              |                                                                                                    | NEXT                                                                                                    |
|                                                               |                                                                                                    |                                                                                                    |

| HGD                    | Addroop                                                  |                       |
|------------------------|----------------------------------------------------------|-----------------------|
| Home                   | Address:                                                 |                       |
| Sites                  | When working on <site na<br="">temporary address?</site> | ame>, will you have a |
| My Information         | amporary dutress?                                        |                       |
|                        | Yes No                                                   |                       |
| Personal Information   | Postcode:                                                |                       |
| Employment Information |                                                          |                       |
| Skills Card            |                                                          |                       |
| Emergency Information  |                                                          | NEXT                  |
| Videos & Questions     |                                                          | _                     |
| Help ?                 |                                                          |                       |
| My Account 🗸 🗸         |                                                          |                       |
| Change Email           |                                                          |                       |
| Change Password        |                                                          |                       |
| Log Out                |                                                          |                       |
|                        |                                                          |                       |
|                        |                                                          |                       |
|                        |                                                          |                       |
|                        |                                                          |                       |
|                        |                                                          |                       |
|                        |                                                          |                       |

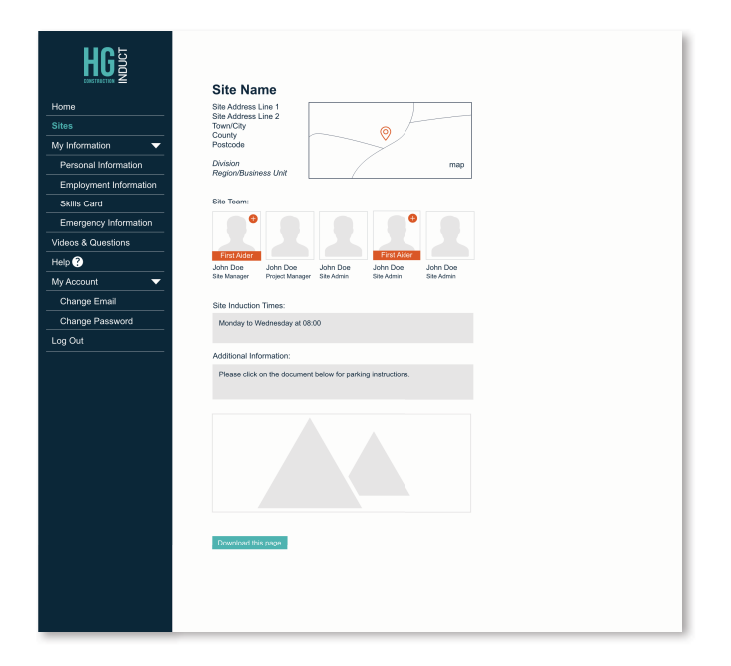